+7 (495) 646-58-48 http://payanyway.ru/ business@payanyway.ru

PayAnyWay - универсальный платёжный агрегатор для интернет-магазинов и поставщиков услуг

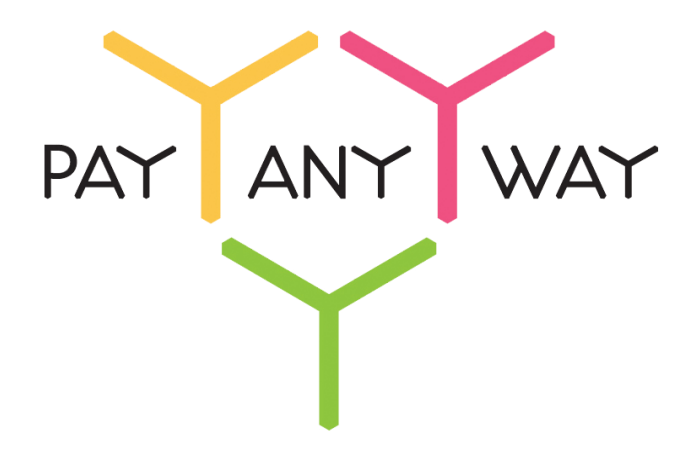

## Shop-Script 5

# Инструкция по подключению

к платежному сервису PayAnyWay

## Регистрация в PayAnyWay

- 1. <u>Пройдите регистрацию в «PayAnyWay»</u> и активируйте аккаунт. Оператором сервиса «PayAnyWay» является НКО Монета.Py (ООО).
- 2. Зайдите в личный кабинет и заполните данные о вашей компании:

| RU EN                                                                                                    | <u>О системе</u> Пользователю М                                                                                                    | агазинам и интернет-проектам                                                                                                    | ▲ ОБЩЕСТВО С ОГРАНИЧЕННОЙ | ≉[] |
|----------------------------------------------------------------------------------------------------|----------------------------------------------------------------------------------------------------|----------------------------------------------------------------------------------------------------|---------------------------|-----|
| moneta ru                                                                                                    | <u>Мой счет</u> Операции<br>История платежей Персональ                                                                                    | и Рабочий кабинет<br>ные данные Управление счетами Безопасность Структура                                                                                                    |                           |     |
| Персональные данные<br>Общие данные<br>Личные данные                                                                                 | Чтобы начать принимать плат<br>Личные данные, Руховодитег<br>владельцы (ИВАНОВ ИВАН И<br>Банковские реквизиты, Соот                       | ежи, заполните формы:<br>пь, <u>Контакты,</u> <u>Финансовое положение,</u> Бенефициарные<br>ИВАНОВИЧ, ИВАНОВ ИВАН ПЕТРОВИЧ),<br>ветствие Правилам и Условиям                               |                           |     |
| Руководитель<br>Контакты<br>Настройки<br>Финансовое положение<br>Учредители                                                          | "Заявление о присоединении"<br>Если документ не будет полу-<br>блокирована.<br>Осталось: 30 дней<br>Для формирования "Заявлени<br>данные. | 'должно быть получено в течение 30 дней с момента регистрации.<br>чен, то с <b>29.06.2014</b> возможность приёма платежей будет<br>ия о присоединении" должны быть заполнены все требуемые |                           |     |
| ИВАНОВ ИВАН ИВАНОВИЧ<br>ИВАНОВ ИВАН ПЕТРОВИЧ                                                                                         | Личные данные                                                                                                    |                                                                                                    |                           |     |
| <ul> <li>Добаешть учредителя</li> <li>Бенефициарные владельцы</li> <li>ИВАНОВ ИВАН ИВАНОВИЧ</li> <li>ИВАНОВ ИВАН ПЕТРОВИЧ</li> </ul> | Выберите тарифный план *                                                                                                    | Интернет-магазин<br>Тариф «Интернет-магазин» предназначен для приёма платежей<br>за товары и услуги.<br>Тарифный план не активен                                                           |                           |     |

После заполнения всех форм ваш аккаунт будет автоматически отправлен на проверку, по результатам которой вы получите сообщение на электронную почту.

При выполнении всех требований и успешной проверке, вам будут активированы базовые способы оплаты: Платёжные терминалы, Салоны связи, Банковские сервисы и Монета.Ру. Остальные способы оплаты будут подключены после согласования с провайдерами соответствующих сервисов.

Также после проверки у вас появится возможность создания расширенного счета, который необходим для приема платежей.

- 3. Перейдите в раздел «Мой счет» «Управление счетами» и нажмите «Добавить счет»
- 4. Далее необходимо в разделе «Мой счет» «Управление счетами» создать расширенный счет и произвести его настройку, нажав на «Редактировать счет».

| «Псевдоним»      | Укажите в формате:<br>Юридическое название/адрес сайта                                                           |
|------------------|----------------------------------------------------------------------------------------------------|
|                  | Нет                                                                                                    |
| «Тестовый режим» | Если активирован, то происходит переход в режим<br>тестирования и деньги не списываются со счета<br>плательщика. |
| «Check URL»      | Заполнять не нужно.                                                                                              |
|                  |                                                                                                    |

«Pay URL»:

http://имя вашего сайта/payments.php/payanyway/?transaction result=callback

Внимание! Для кириллического домена Pay URL должен быть указан в кодировке Punycode.

| «НТТР метод»                           | GET                                                                                                    |
|----------------------------------------|----------------------------------------------------------------------------------------------------|
| «Проверить Check/Pay URL»              | Нет                                                                                                    |
| «Код проверки целостности данных»      | Произвольный набор символов.                                                                                                    |
| «Подпись формы оплаты обязательна»     | Да                                                                                                    |
| «Можно переопределять настройки в url» | Да                                                                                                    |
| «Success URL»                          | Заполнять не нужно                                                                                                    |
| «Fail URL»                             | Заполнять не нужно                                                                                                    |
| «InProgress URL»                       | Необязательное поле.<br>URL страницы магазина, куда должен попасть<br>покупатель после успешного запроса на авторизацию<br>средств, до подтверждения списания и зачисления<br>средств. Поддерживается ограниченным количеством<br>методов оплаты. Переход пользователя произойдет<br>независимо от получения магазином средств и отчета о<br>проведенной оплате. |
| «Return URL»                           | Необязательное поле.<br>URL страницы магазина, куда должен вернуться<br>покупатель при добровольном отказе от оплаты. Отчет<br>об оплате в этом случае магазину не отсылается.                                                                                                    |

#### Расширенный счет:

| monetaru                                       | <u>Мой счет</u> <u>Операции</u><br>История платежей <u>Персональ</u> | Рабочий кабинет<br>ные данные Управление счетами Безопасность Структура |
|------------------------------------------------|----------------------------------------------------------------------|-------------------------------------------------------------------------|
| Счета<br>Расширенные счета ?<br>Росновной счет | Управление счеп<br>🌑 (12345678) (0,00                                | Пами<br>Р) Р Основной счет                                              |
| Номер счета Баланс<br>12345678 0.00 ₽          | Баланс                                                               | 0,00 ₽                                                                  |
| Просмотр                                       | Псевдоним                                                            | нет данных                                                              |
|                                                | Тип счета                                                            | Расширенный счет                                                        |
|                                                | Состояние                                                            | Активный                                                                |
|                                                | Пароль                                                               | Статический (Изменить платежный пароль   Изменить тип)                  |
|                                                | Внутрибанковский счет для<br>списания                                | 3123312331233123                                                        |
|                                                | Внутрибанковский счет для пополнения                                 | 3123312331233123                                                        |
|                                                |                                                                      | Редактировать счет                                                      |
|                                                |                                                                      | Заблокировать счет (?)                                                  |

#### Пример настройки расширенного счета:

| Настройки для М                            | oneta-Assistant                                  |
|--------------------------------------------|--------------------------------------------------|
| Тип интерфейса                             | MONETA.Assistant                                 |
| Тестовый режим                             | Нет 🔹                                            |
| Check URL                                  |                                                  |
| Pay URL                                    | http://имя_вашего_сайта/payments.php/payanyway/? |
| НТТР метод                                 | GET •                                            |
| Код проверки<br>целостности<br>данных      | Xo2ubFkyIZXWN6d                                  |
| Подпись формы                              | Па                                               |
| обязательна                                | <u>d</u> u                                       |
| Можно<br>переопределять<br>настройки в url | Да 🔹                                             |
| Success URL                                |                                                  |
| Fail URL                                   |                                                  |

## Установка и настройка модуля оплаты

 Установите модуль оплаты «PayAnyWay». Для этого в бекенде вашего интернетмагазина перейдите в приложение «Инсталлер», в разделе «Плагины» выберите категорию «Платежные системы» и найдите модуль «PayAnyWay». Выбрав его, щелкните по кнопке «Установить».

| testshop<br>testshop.host.webasyst.com | Блог Списки дел Контакты                                | Хостинг Рассылки Фото М                  | агазин Сайт Стикеры Инс                | оосо Поддержка             | Иван Иванов           |
|----------------------------------------|---------------------------------------------------------|------------------------------------------|----------------------------------------|----------------------------|-----------------------|
| Приложения                             | § Платежные системы ▼                                   |                                          |                                        |                            | Все Платные Бесплатно |
| 🇯 Плагины                              | e kelpdesk                                              | ОПЛАТА                                   | 5. 5251.05                             |                            |                       |
| 😚 Темы                                 | 🛫 Mailer                                                | АльфаБанк<br>WA @@@@                     | PAT ANT WAT                            | Яндекс                     |                       |
| Обновления                             | Shop                                                    | Aльфа-Банк                               | Ť                                      | дстві и 🛃                  |                       |
| ода пастроики                          | И 🤤 Платежные системы<br>91 🦲 Расчет стоимости доставки | нтернет-эквайринг Альфа-Банка<br>Э9 руб. | РауАпуШау<br>Бесплатно                 | Яндекс.Деньги<br>Бесплатно |                       |
|                                        | Q                                                       | ROBOKASSA                                | енстема приема платежей<br>ИНТЕРНАСССА | liquid payments            |                       |
|                                        | <b>QIWI</b><br>Бесплатно                                | Робокасса<br>Бесплатно                   | Интеркасса<br>Бесплатно                | LiqPay<br>Бесплатно        |                       |

2. Добавляем новый способ оплаты. Для этого в бекенде откройте раздел «Магазин», далее «Настройки» и выберите пункт «Оплата». В выпадающем меню «Добавить способ оплаты» в верхнем правом углу и выберите «PayAnyWay».

| testshop<br>testshop.host.webasyst.com | Организация         Кантакты         Списки дел         Кантакты         Хостинг         Рассылки         Фото         Магазин         Світ         Стикеры         Инсталлер         Поддержка | <b>В</b> Иван Иванов<br>выйти    |
|----------------------------------------|----------------------------------------------------------------------------------------------------|----------------------------------|
| Заказы Покупатели                      | Товары Отчеты Витрина Открыть витрину 🕲                                                                                                    | Импорт/экспорт Настройки Плагины |
| 🎭 Общие настройки                      | Оплата                                                                                                    | Добавить способ оплаты –         |
| Типы и характеристики<br>товаров       | Не определено ни одного способа оплаты.                                                                                                    | ♥ Payanyway                      |
| 🏠 Рекомендации                         |                                                                                                    |                                  |
| 📫 Изображения                          |                                                                                                    |                                  |
| 🜍 Склады                               |                                                                                                    |                                  |
| <b>Q</b> , Поиск товаров               |                                                                                                    |                                  |
| 🦆 Оформление заказа                    |                                                                                                    |                                  |
| < Статусы заказов                      |                                                                                                    |                                  |
| 🚚 Доставка                             |                                                                                                    |                                  |
| 🛃 Оплата                               |                                                                                                    |                                  |
| Скидки                                 |                                                                                                    |                                  |

3. Пропишите следующие настройки:

| «Способ оплаты»         | PayAnyWay                                                                   |
|-------------------------|-----------------------------------------------------------------------------|
|                         | www.payanyway.ru                                                            |
| «URL платежной системы» | demo.moneta.ru (только для тестового аккаунта на<br>demo.moneta.ru)         |
| Номер счета             | Укажите номер расширенного счета в платежной системе PayAnyWay (Moneta.ru). |
|                         | См. п.3 «Регистрация в PavAnyWay»                                           |

| Код проверки целостности данных | Произвольный набор символов, который вы<br>указали при настройке расширенного счета в<br>PayAnyWay (Moneta.ru).      |
|---------------------------------|----------------------------------------------------------------------------------------------------|
|                                 | RUB                                                                                                    |
| Тип валюты                      | Тип валюты должен совпадать с валютой, указанной в аккаунте<br>платежной системы.                                    |
|                                 | Галочку не ставить                                                                                                   |
| Тестовый режим                  | Если установить галочку, то происходит переход в режим<br>тестирования и деньги не списываются со счета плательщика. |
| Логин в PayAnyWay*              | Укажите ваш логин к аккаунту PayAnyWay<br>(moneta.ru)                                                                |
| Пароль в PayAnyWay*             | Укажите ваш пароль к аккаунту PayAnyWay<br>(moneta.ru)                                                               |

\* - Логин и пароль PayAnyWay необходимы для оффлайн платежей (терминалы оплаты, салоны связи, счета и квитанции).

#### Нажмите «Сохранить»

Пример настройки способа оплаты:

| Заказы Покупатели Товары Отчеты Витрина Открыть витрину |                                                       |                                                                                                    |           |  |  |  |
|---------------------------------------------------------|-------------------------------------------------------|----------------------------------------------------------------------------------------------------|-----------|--|--|--|
| 🎭 Общие настройки                                       | % Общие настройки — оплата Рауапуwау                  |                                                                                                    |           |  |  |  |
| Типы и характеристики<br>товаров                        | Включен                                               | 8                                                                                                    |           |  |  |  |
| 🔂 Рекомендации                                          | Название способа оплаты                               | Payanyway                                                                                                    |           |  |  |  |
| 📫 Изображения                                           | URL логотипа                                          | /wa-plugins/payment/payanyway/img/payanyway.png                                                                          | PAYANYWAY |  |  |  |
| 🎲 Склады                                                |                                                       | Бесплатная коллекция иконок способов оплаты доступна по адресу http://www.webasyst.ru/help/728/payment-shipping-icons/ 🗐 |           |  |  |  |
| О, Поиск товаров                                        | Описание                                              | Платежная система <a<br>href="http://www.payanyway.ru"&gt;PayAnyWay</a<br>                                               |           |  |  |  |
| 🔄 Оформление заказа                                     |                                                       |                                                                                                    |           |  |  |  |
| < Статусы заказов                                       |                                                       | Описание опособа оплаты, отображаемое на витрине при оформлении заказа (HTML).                                           |           |  |  |  |
| 🚛 Доставка                                              | D                                                     |                                                                                                    |           |  |  |  |
| 🛃 Оплата                                                | Доступно только при<br>выбранных способах<br>доставки |                                                                                                    |           |  |  |  |
| 🕒 Скидки                                                | Способ оплаты                                         | PayAnyWay 🔻                                                                                                    |           |  |  |  |
| Партнерская программа                                   | URL платежной системы                                 | www.payanyway.ru V<br>URL nnareas-oki cucreasu                                                                           |           |  |  |  |
| <u>£</u> Валюты                                         | Номер счета                                           | 12345678                                                                                                    |           |  |  |  |
| 🔇 Страны и регионы                                      | Ver reception to recent to recent                     | Номер счета в платежной системе РауАлуWay                                                                                |           |  |  |  |
| % Налоги                                                | данных                                                | ХОZUDT КУIZXVVVOO<br>Код должен совладать с кодом, указанным в настройках аккаунта платежной системы                     |           |  |  |  |
| 🖶 Печатные формы                                        | Тип валюты                                            | RUB<br>Выберите валюту, указанную в настройках вашего счета в системе РауАлуШау                                          |           |  |  |  |
| 🗹 Уведомления                                           | Тестовый режим                                        |                                                                                                    |           |  |  |  |
| Отложенные<br>сообщения                                 | Логин в PayAnyWay                                     | рыкомпетельному для работы в тестовом режиме (оез отловния средоть с аккаунта)                                           |           |  |  |  |
| 🙁 Сброс                                                 | Пароль в PayAnyWay                                    |                                                                                                    |           |  |  |  |
|                                                         |                                                       | Сохранить или отмена                                                                                                    |           |  |  |  |

Модуль настроен, приятных платежей!

Не забудьте прислать подписанное Заявление о присоединении к оферте, которое вы можете скачать в <u>Личном кабинете</u>.

## Примечание

#### Способы оплаты

Включенные для Вашего счета способы оплаты и параметр **paymentSystem.unitld** вы можете увидеть в своем <u>Личном Кабинете</u>.

При переходе по ссылке, выходит окно, в котором необходимо вписать произвольную сумму (100 или 1000), нажать «Показать». Появятся актуальные способы оплаты, которые в настоящий момент подключены для вашего счета.

Попытка оплатить неактивным способом оплаты завершится сообщением об ошибке: «Нет доступных способов оплаты».

#### Варианты оплаты через PayAnyWay

Вариант 1: Полное использование платежного интерфейса PayAnyWay.

Для оплаты заказа на сайте интернет-магазина используется кнопка «Оплатить», переход с которой осуществляется на платежный интерфейс PayAnyWay, где перечислены все способы оплаты.

Данный вариант оплаты подключается по умолчанию, при выполнении настройки по инструкции, описанной выше.

| < Вернуться<br>Воз (Ару (М) | ан тастарый магааны №1                                                                                                    | PATANYWAY                                                |
|-----------------------------|----------------------------------------------------------------------------------------------------|----------------------------------------------------------|
| FayAllyvv                   | ау тестовый магазин №1                                                                                                    | Pyc   <u>Eng</u>                                         |
| Популярные                  | VISA, MasterCard                                                                                                    | Счет на оплату                                           |
| Банковские<br>карты         | Номер карты 1111 2222 3333 4444                                                                                                    | 16399108449554109317<br>РауАпуWау тестовый магазин<br>№1 |
| Электронные<br>деньги       | Дата истечения срока CVV2/CVC2                                                                                                    | Сумма заказа 11,00 Р                                     |
| Банковские системы          | E-mail или телефон                                                                                                    | Сумма к оплате 11,00 Р                                   |
| Платежные<br>терминалы      | Регистрация платежа в системе Moneta.ru. <u>Подробнее</u>                                                                                                    | PATANYWAY                                                |
| Салоны связи                | Сумма к оплате<br>11,00 Р                                                                                                    |                                                          |
| SMS оплата                  | Оплатить                                                                                                    |                                                          |
|                             | Verified by MasterCard. SecureCode.                                                                                                    |                                                          |
|                             | Обратите внимание:<br>При оплате вы принимаете условия Договора об условиях и порядке предоставления НКО<br>«МОНЕТАРУ» (ОСО) услуги по обслуживанию эмитированных сторонними кредитными<br>организациями банковских карт физических лиц. |                                                          |

Платежный интерфейс (страница оплаты) РауАпуWay:

Вариант 2: Прием оплаты заказов без использования платежного интерфейса PayAnyWay.

Вы можете создать для каждого способа оплаты отдельную кнопку. В этом случае выбор способа оплаты осуществляется покупателем на сайте интернет-магазина без перехода на платежный интерфейс PayAnyWay. После выбора желаемого способа оплаты и подтверждения заказа, осуществляется переход на выбранную платежную систему для оплаты.

Для добавления каждого способа оплаты по отдельности необходимо повторить действия, описанные в разделе «Установка и настройка модуля оплаты» начиная с п.2 (стр. 4).

Настройки каждого отдельного способа оплаты частично совпадают с теми, что описаны в п.3 в разделе «Установка и настройка модуля оплаты» (стр. 4). Необходимо заменить:

| Название способа оплаты | Указать название подключаемой платежной<br>системы.                                |
|-------------------------|------------------------------------------------------------------------------------|
| URL логотипа            | Инструкция:<br>http://www.webasyst.ru/help/728/payment-shipping-<br>icons/         |
| Описание                | Описание способа оплаты, отображаемое покупателю в момент оформления заказа.       |
| Способ оплаты           | Выберите платежную систему, которую хотите подключить как отдельный способ оплаты. |

Внимание! При добавлении оффлайновых способов оплаты (терминалы оплаты, салоны связи, счета и квитанции) как отдельного способа в настройках способа оплаты необходимо указать ваши логин и пароль от личного кабинете PayAnyWay (Moneta.ru), а также убедиться в том, что на вашем хостинге должны быть установлены расширения для PHP: libxml и soap.

#### Нажмите «Сохранить»

| Заказы Покупатели                | Товары Отчеты Ви                                      | трина Открыть витрину 🕑                                                                                                  | Импорт/экспорт | Настройки   | Плагины       |
|----------------------------------|-------------------------------------------------------|----------------------------------------------------------------------------------------------------|----------------|-------------|---------------|
| 🎭 Общие настройки                | - Оплата Яндекс.Деньги                                |                                                                                                    |                |             |               |
| Типы и характеристики<br>товаров | Включен                                               | 2                                                                                                    | 😑 Удалить      | этот способ | оплаты        |
| 🟠 Рекомендации                   | Название способа оплаты                               | Яндекс.Деньги                                                                                                    |                |             |               |
| 📫 Изображения                    | URL логотипа                                          | http://www.webasyst.ru/wa-data/public/site/img/help/ru/icons                                                             |                |             | Яндекс        |
| 😭 Склады                         |                                                       | Бесплатная коллекция иконок способов оплаты доступна по адресу http://www.webasyst.ru/help/728/payment-shipping-icons/ 🛽 |                |             | Action in Cal |
| 🔍 Поиск товаров                  | Описание                                              | Платежная система Яндекс. Деньги                                                                                         |                |             |               |
| 🍹 Оформление заказа              |                                                       |                                                                                                    |                |             |               |
| < Статусы заказов                |                                                       | Описание способа оплаты, отображаемое на витрине при оформлении заказа (HTML).                                           |                |             |               |
| 🚛 Доставка                       |                                                       |                                                                                                    |                |             |               |
| 🛃 Оплата                         | доступно только при<br>выбранных способах<br>доставки |                                                                                                    |                |             |               |
| Скидки                           | Способ оплаты                                         | Яндекс.Деньги •                                                                                                    |                |             |               |
| Партнерская программа            | URL платежной системы                                 | www.payanyway.ru ▼<br>URL платежной системы                                                                              |                |             |               |
| <u>£</u> Валюты                  | Номер счета                                           | 12345678                                                                                                    |                |             |               |
| 🔇 Страны и регионы               | Kon ppopopia uonorruorru                              | Номер счета в платехной системе РауАлуWay                                                                                |                |             |               |
| % Налоги                         | данных                                                | лоссий кулличичой<br>Код должен совладать с кодом, указанным в настройках аккаунта платежной системы                     |                |             |               |
| 🖶 Печатные формы                 | Тип валюты                                            | RUB                                                                                                    |                |             |               |
| 🖾 Уведомления                    | Тестовый режим                                        | своерите валиту, указанную в пастронках вашего смета в системе наумпутау                                                 |                |             |               |
| Отложенные<br>сообщения          | Логин в PayAnyWay                                     | оключите талючку для рачоты à тестовом реклиме (des crucaния средств с аккаунта)                                         |                |             |               |
| 😢 Сброс                          | Пароль в PayAnyWay                                    |                                                                                                    |                |             |               |
|                                  |                                                       | Сохранить или отмена                                                                                                    |                |             |               |

Пример настройки Яндекс.Деньги, как отдельного способа оплаты: